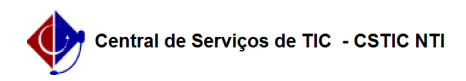

## [como fazer] Como cadastrar notificação de autuação? 27/07/2024 00:27:11

|                                                                                                    |                                                                                                    |                     |                 | Imprimir artigo da FAQ |
|----------------------------------------------------------------------------------------------------|----------------------------------------------------------------------------------------------------|---------------------|-----------------|------------------------|
| Categoria:                                                                                                    | SIPAC::Transportes                                                                                                    | Votos:              | 0               |                        |
| Estado:                                                                                                    | público (todos)                                                                                                    | Resultado:          | 0.00 %          |                        |
|                                                                                                    |                                                                                                    | Última atualização: | Sex 09 Ago 08:1 | 5:23 2019              |
|                                                                                                    |                                                                                                    |                     |                 |                        |
| Palavras-chave                                                                                                    |                                                                                                    |                     |                 |                        |
| Cadastrar Autuação multa                                                                                                    | as transporte                                                                                                    |                     |                 |                        |
|                                                                                                    |                                                                                                    |                     |                 |                        |
| Artigo (público)                                                                                                    |                                                                                                    |                     |                 |                        |
| Procedimentos                                                                                                    |                                                                                                    |                     |                 |                        |
| Sistema: SIPAC<br>Módulo: Transportes<br>Perfil: Gestor Transportes<br>Transportes Unidades; Ge                                                    | Global; Gestor Transportes Veículo; Gestor<br>stor Transportes Licenciamento Multa                                                                                                    |                     |                 |                        |
| Cadastrar Autuação                                                                                                    |                                                                                                    |                     |                 |                        |
| O usuário poderá realizar<br>apresenta a informação d<br>o seu veículo.                                                                            | o cadastro de uma notificação de autuação, onde esta<br>le que foi detectado que uma infração foi cometida com                                                                                                    |                     |                 |                        |
| Para acessar a funcionalio<br>→ Multas → Cadastrar Mu                                                                                              | dade, acesse o SIPAC → Módulos → Transporte → Multas<br>Ita. O sistema exibirá a seguinte tela:                                                                                                    |                     |                 |                        |
| O usuário deve clicar em tela:                                                                                                    | Notificação de Autuação, o sistema exibirá a seguinte                                                                                                    |                     |                 |                        |
| Nesta tela, o usuário deve<br>infração:                                                                                                    | erá fornecer as seguintes informações sobre o auto de                                                                                                    |                     |                 |                        |
| -                                                                                                    |                                                                                                    |                     |                 |                        |
| Nº do Auto de Infração: Ir<br>-                                                                                                    | ıforme o número de cadastro do auto de infração;                                                                                                    |                     |                 |                        |
| Data da Infração: Selecion<br>ícone para selecionar a c<br>todas as telas que aprese                                                               | ne a data em que a infração foi cometida. Clique no<br>lata no calendário. Esta operação será válida para<br>intarem esta função;                                                                                                    |                     |                 |                        |
| -<br>Hora da Infração: Especifi                                                                                                    | que a hora em que aconteceu a infração;                                                                                                    |                     |                 |                        |
| Órgão Autuador: Insira o<br>inserir as letras iniciais, o<br>para facilitar a busca do u<br>referente a multa.                                     | órgão responsável pela autuação da infração. Ao<br>sistema exibirá uma lista automática de nomes<br>usuário. Código da Infração: Código da infração                                                                                                    |                     |                 |                        |
| Conforme o preenchimen<br>seguinte tela:                                                                                                    | to dos campos obrigatórios o sistema apresentará as                                                                                                    |                     |                 |                        |
| Na tela exibida acima, o u<br>-                                                                                                    | usuário deverá informar os seguintes dados:                                                                                                    |                     |                 |                        |
| Veículo: Digite a data, mo<br>primeiros dígitos deste ca<br>veículos para facilitar a b<br>a Marca, Modelo, Cor, Esp<br>Proprietário do Veículo, a | odelo, placa ou unidade do veículo. Ao inserir os<br>impo, o sistema exibirá uma lista automática de<br>usca do usuário. O sistema recarregará a página com<br>sécie, Categoria, Tipo, Gênero, Unidade e os dados do<br>ssim como mostra a tela acima; |                     |                 |                        |
| -<br>CEP: Informe o CEP do loo<br>e Município serão automa<br>estes campos conforme a                                                              | al da infração. Os campos Logradouro, Bairro, Estado<br>ticamente preenchidos, porém, o usuário poderá alterar<br>necessidade do cadastro;                                                                                                    |                     |                 |                        |
| -<br>CPF do Condutor: Informe<br>deste campo, o sistema s<br>listados abaixo;                                                                      | o CPF do condutor do veículo. Após o preenchimento olicitará a definição de alguns dados complementares,                                                                                                    |                     |                 |                        |
| Número da CNH: Informe<br>infrator;                                                                                                    | os números da Carteira Nacional de Habilitação do                                                                                                    |                     |                 |                        |
| Categoria da CNH: Selecio                                                                                                    | one a categoria da habilitação do infrator;                                                                                                    |                     |                 |                        |
| - Data de Vencimento da                                                                                                    | CNH: Selecione a data de vencimento da carteira de                                                                                                    |                     |                 |                        |

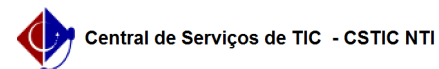

habilitação do usuário infrator; - Data de Identificação do Condutor: Selecione a data em que a identificação do infrator ocorreu.

Clique em continuar para prosseguir com a operação. Em seguida o sistema exibirá a seguinte tela:

Na tela exibida acima, o usuário deverá informar os Dados da Multa, listados abaixo:

Situação: Selecione a situação em que se encontra a multa da infração;

Nº da Notificação: Informe o número da notificação cadastrada;

Data de Expedição: Forneça a data de expedição da multa;

Data de Recebimento: Informe a data de recebimento da multa;

Data Limite para Defesa: Defina a data limite para defesa da multa;

Cópia do Documento: Caso deseje, anexe a cópia do documento referente à multa cadastrada clicando em Selecionar Arquivo;

Após o Preenchimento, clique em cadastrar, se todos os dados estiverem corretos

O sistema exibirá a seguinte tela de sucesso: